بسمه تعالی دانشگاه دانش البرز معاونت آموزشی اداره پذیرش و ثبت نام "راهنمای ثبت نام اینترنتی دانشجویان جدیدالورود آزمون سراسری"

به منظور تسهیل در امر ثبت نام دانشجویان جدیدالورود و صرفهجویی در زمان و هزینه آنها، بستر نرمافزاری جهت ثبت نام اینترنتی فراهم شده است. انجام بهتر و دقیقتر فرآیند ثبت نام اینترنتی توسط دانشجویان گرامی مستلزم مطالعه راهنمای مربوطه است که ذیلاً به شکل گام به گام ارایه شده است.

گام اول: اتصال به وب سایت دانشگاه از طریق آدرس www.alborzq.ac.ir گام دوم: کلیک بر روی گزینه ثبت نام اینترنتی در صفحه اول وب سایت دانشگاه و درج کد ملی و شماره شناسنامه و همچنین عبارت تصویری . نکته قابل ملاحظه در این زمینه، توجه به ارقام صفر موجود در سمت چپ شماره شناسنامه و کد ملی است.

| ثبت نام اینترنتهِ دانشگاه غیر دولتهِ - غیر انتفاعهِ دانش البرز |
|----------------------------------------------------------------|
| کد ملی :<br>شماره شناسنامه :                                   |
| 341477                                                         |
| عبارت تصویری : 🔪 🔪                                             |
|                                                                |
|                                                                |

گام سوم: کلیک بر روی گزینه "شروع ثبت نام".

|   | ثبت نام اینترنتی دانشگاه غیر دولتی - غیر انتفاعی دانش البرز | 5  |
|---|-------------------------------------------------------------|----|
| * | مدى :                                                       | کد |
| * | ماره شناسنامه :                                             | شر |
|   | 926938                                                      |    |
|   | عبارت تصویری :                                              |    |
|   | شروع ثبت نام                                                |    |
|   |                                                             |    |
|   |                                                             |    |

## گام چهارم: انتخاب گزینه "درخواست فرم معافیت تحصیلی".

| علی رحیمی نام پدر : امید تاریخ تولد : 1381/06/09 با شماره داوطلبی : 322293 و شماره پرونده : 597503 پذیرفته شده در عدم انطباق رشته نقشـه<br>کشـی صنعتی |
|----------------------------------------------------------------------------------------------------|
| مدارک مورد نیاز جهت اسکن در سامانه :                                                                                                    |
| 🗹 تمویر تمامی صفحات شناسنامه                                                                                                    |
| 🗹 تمویر کارت ملی ( بشت و رو )                                                                                                    |
| 🗹 تصویراصل گواهینامه بایان دوره متوسطه                                                                                                    |
| 🗹 تصویرمدرک تعیین وضعیت نظام وظیفه                                                                                                    |
| فایل راهنما                                                                                                    |
| درخواست فرم معافیت تحصیلی شیت نام                                                                                                    |

گام پنجم: انتخاب گزينه "اسکن تصوير مدرک تعيين وضعيت نظام وظيفه".

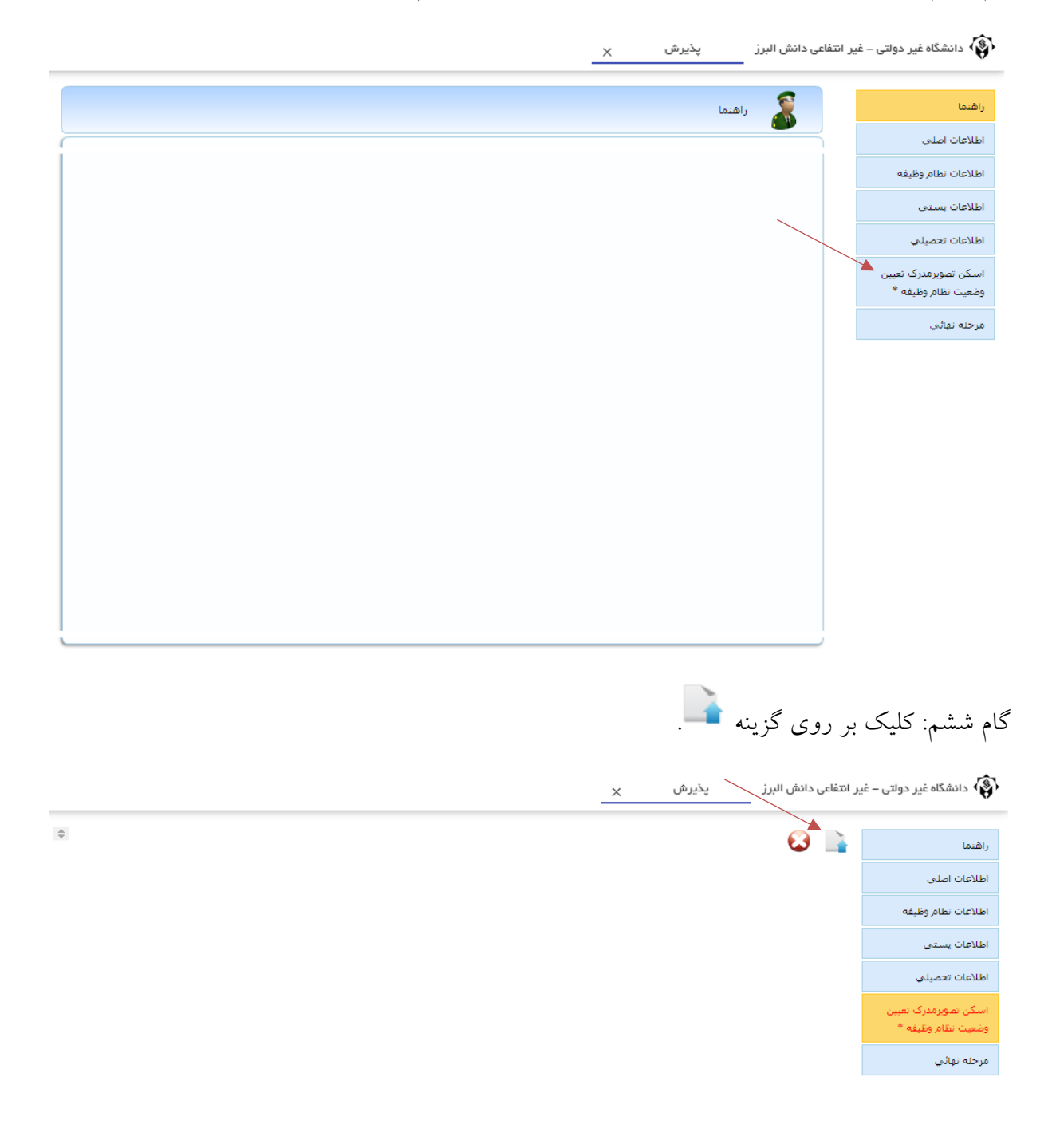

گام هفتم: انتخاب گزینه "انتخاب فایل". در صورتی که کارت پایان خدمت دارید، تصویر آن را بارگذاری کنید. در غیر این صورت، تصویر آخرین مدرک تحصیلی خود را که مدرک دیپلم یا پیش دانشگاهی است، بارگذاری نمایید.

| ×           | انتقال فايل |
|-------------|-------------|
| انتخاب فايل |             |
|             |             |
|             |             |
|             |             |

گام هشتم: انتخاب گزینه مرحله نهایی.

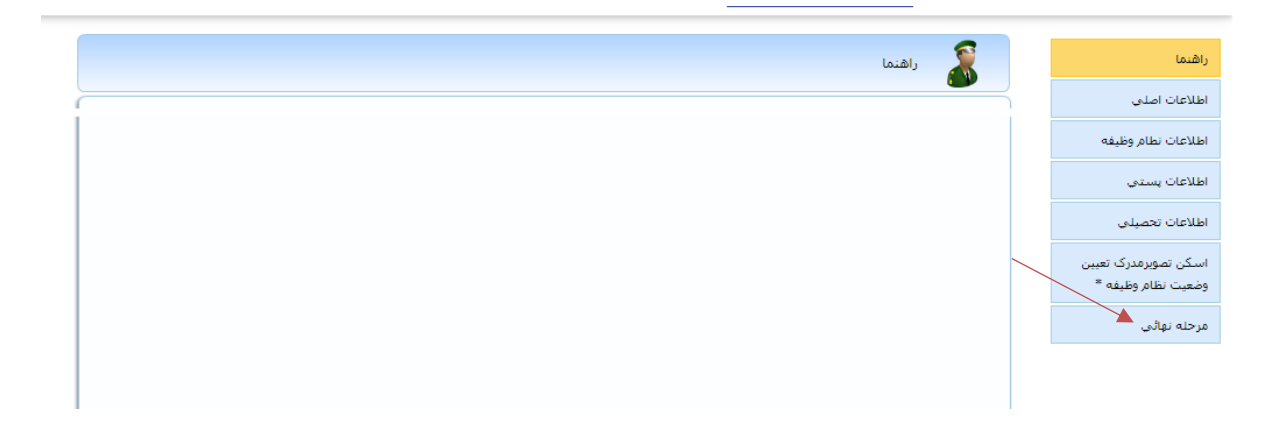

گام نهم: کلیک بر روی گزینه "ارسال به کارشناس نظام وظیفه".

x پذیرش پذیرش 🗙 دانشگاه غیر دولتی – غیر انتفاعی دانش البرز

| 🕵 فرم درخواست ثبت نام نظام وظیفه                            | راهنما                                     |
|-------------------------------------------------------------|--------------------------------------------|
|                                                             | اطلاعات اصلى                               |
| توضيح اضافى                                                 | اطلاعات نطام وظيفه                         |
|                                                             | اطلاعات پستی                               |
|                                                             | اطلاعات تحصيلى                             |
| مراسال به کارشناس نظام وظیفه<br>ارسال به کارشناس نظام وظیفه | اسکن تصویرمدرک تعیین<br>وضعیت نظام وظیفه * |
|                                                             | مرحله نهائى                                |
|                                                             |                                            |
|                                                             |                                            |
|                                                             |                                            |

گام دهم: اطلاع از روند بررسی کار توسط کارشناس نظام وظیفه. برای این منظور بر روی گزینه "گردش کار"، واقع در سمت چپ، کلیک کنید.

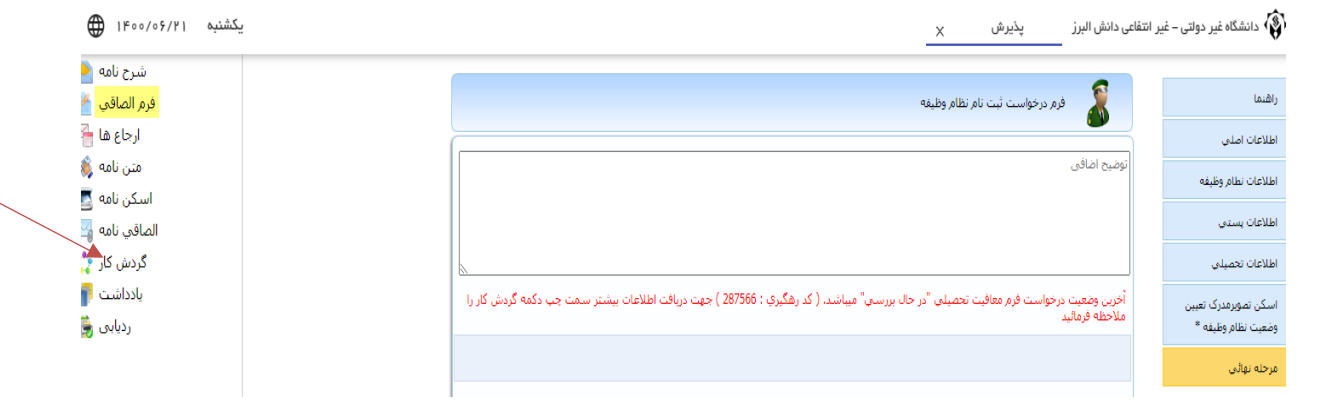

در صورتی که گردش کار را به شکل زیر مشاهده کردید به این معنی است که درخواست شما توسط کارشناس نظام وظیفه، بررسی و نهایی شده است. در غیر این صورت، لازم است منتظر بمانید تا درخواست شما بررسی و نهایی گردد.

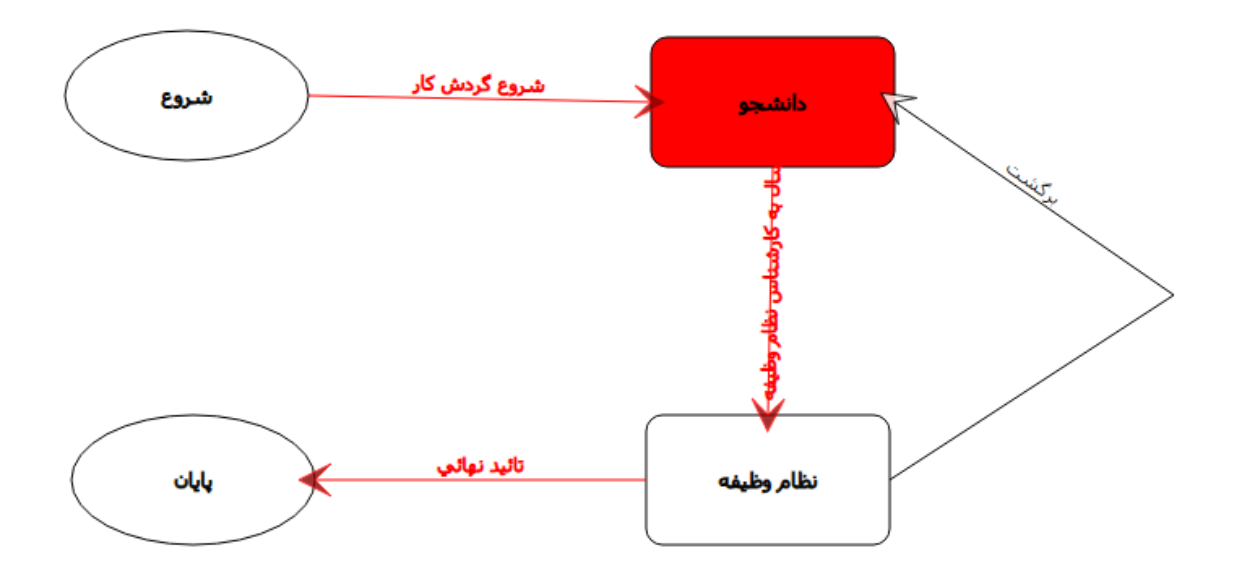

گام یازدهم: در صورتی که کارت پایان خدمت دارید، از سامانه ثبت نام خارج شده و مجدداً وارد شوید و در پنجره زیر بر روی گزینه "ثبت نام" کلیک کنید.

گام دوازدهم: در صورتی که کارت پایان خدمت ندارید، در پنجره زیر بر روی گزینه "متن نامه" کلیک نمایید.

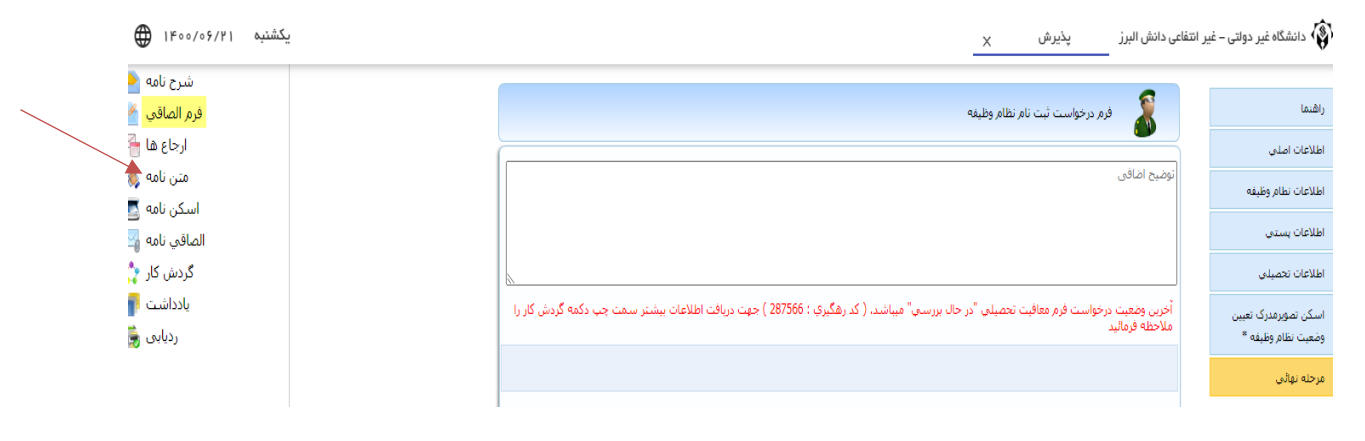

با این کار، نامه درخواست معافیت تحصیلی شما مانند شکل زیر، ظاهر می شود.

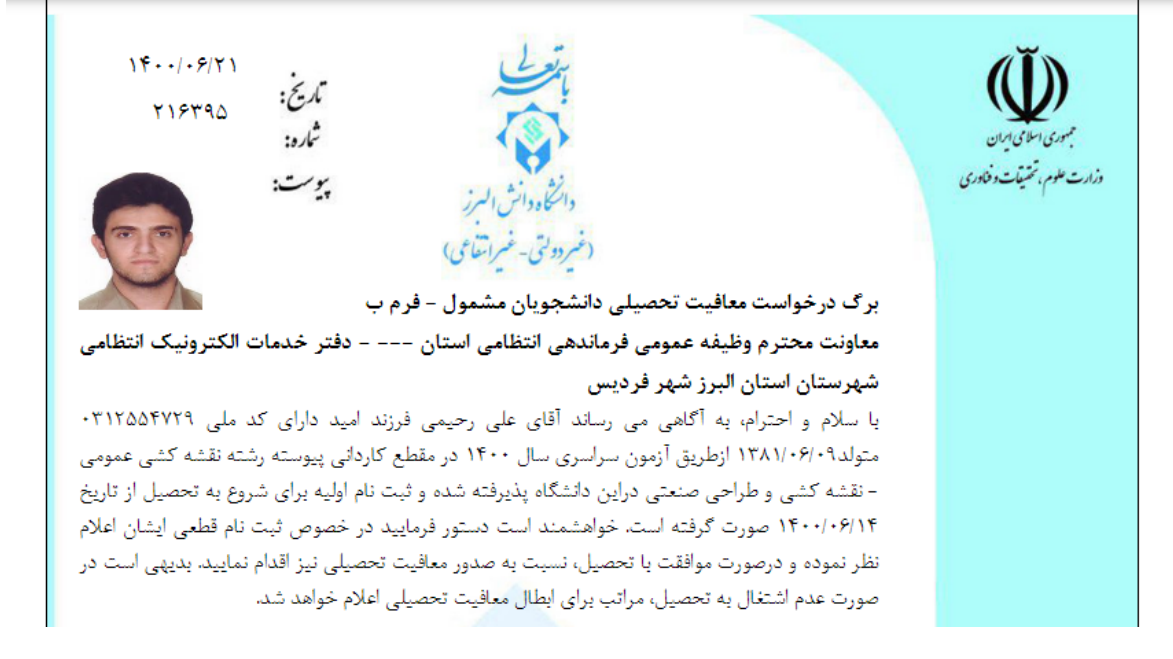

نامه فوق را پرینت نموده و آن را به همراه کپی صفحه اول شناسنامه و کپی آخرین مدرک تحصیلی به دفتر خدمات الکترونیک انتظامی (پلیس+۱۰) که بر روی نامه درج شده است، تحویل داده و پاسخ نامه را که همان معافیت تحصیلی شماست، دریافت نمایید. پس از آن، مجدداً به سامانه ثبت نام متصل شده و در پنجره زیر بر روی گزینه "ثبت نام" کلیک کنید.

| علی رحیمی نام پدر : امید تاریخ تولد : 1381/06/09 با شماره داوطلبی : 322293 و شماره پرونده : 597503 پذیرفته شده در عدم انطباق رشته نقشه<br>کشی صنعتی |
|----------------------------------------------------------------------------------------------------|
| بدارک مورد نیاز جهت اسکن در سامانه :                                                                                                    |
| 🗹 تصویر تمامی صفحات شناسنامه                                                                                                    |
| 🗹 تصویر کارت ملی ( پشت و رو )                                                                                                    |
| 🗹 تصویراصل گواهینامه پایان دوره متوسطه                                                                                                    |
| 🗹 تصویرمدرک تعیین وضعیت نظام وظیفه                                                                                                    |
| فابل راهنما                                                                                                    |
| درخواست فرم معافیت تحصیلی شی تام                                                                                                    |

گام سیزدهم: تکمیل مشخصات شناسنامهای و کلیک بر روی گزینه "ثبت". لازم به ذکر است کلیه موارد ستارهدار باید کامل شود.

|   |                            |                                           | ×                                                                                                    | پذیرش پذیرش انشگاه غیر دولتی – غیر انتفاعی دانش البرز 🛛 پذیرش  |
|---|----------------------------|-------------------------------------------|----------------------------------------------------------------------------------------------------|----------------------------------------------------------------|
| G | ه : 597503* پذیرفته شده در | ، داوطلبی : 322293* و شماره پروند<br>صفتی | <mark>مشخصات شناسنامه ای</mark><br>۲ <sup>۱</sup> دوره : غیرانفاعی <sup>۳</sup> نیم سال :اول <sup>۳</sup> شماره<br>رشته ی عدم انطیاق رشته نقشه کشی | منع بعد على رحيمى* نام يدر : اميد* تاريخ تولد : 381/06/09      |
|   |                            |                                           | عای                                                                                                    | نام :<br>نام لاتین :<br>نام خانوادگی :<br>نام خانوادگی لاتین : |
|   | 00000000000                | شماره گذرنامه :                           | مرد 🗸                                                                                                    | جنسيت :                                                        |
|   |                            | نام مادر :                                | امید 🔹                                                                                                    | نام پدر :                                                      |
|   | * 1381/06/09               | تاريخ صدور :                              | * 1381/06/09                                                                                                    | تاريخ تولد :                                                   |
|   | لطفاانتخاب كنيد            | استان محل تولد:                           | لطفاانتخاب كنيد                                                                                                    | کشور محل تولد :                                                |
|   | کرج *                      | شهر محل تولد:                             | لطفاانتخاب كنيد ✔*                                                                                                    | استان محل صدور :                                               |
|   | 312554729                  | شماره شناسنامه:                           | *                                                                                                    | شهر محل مدور:                                                  |
|   | رحيمى                      | نام خانوادگی قبلی (در صورت وجود<br>)      | على                                                                                                    | نام قبلی (در صورت وجود ) :                                     |
|   |                            |                                           |                                                                                                    |                                                                |
|   |                            |                                           |                                                                                                    |                                                                |
|   |                            | مفجه بعد                                  | د با کلیک بر روی                                                                                                    | گام چهاردهم: رفتن به صفحه بع                                   |

|   |                                         |                                                       | ×                                                                                                    |                    | پذیرش پذیرش انشگاه غیر دولتی – غیر انتفاعی دانش البرز      |
|---|-----------------------------------------|-------------------------------------------------------|----------------------------------------------------------------------------------------------------|--------------------|------------------------------------------------------------|
| G | ده : 597503* پذیرفته شده در             | ی<br>ماره داوطلبی : 322293* و شماره پرون<br>نبی صنعتی | <mark>مشخصات شناسنامه ۶۱</mark><br>: غیرانتفاعی <sup>*</sup> نیم سال :اول <sup>*</sup> ش<br>کِ عدم انطباق رشته نقشه ک | 13* دوره<br>رشته ۶ | منعه بعد على رحيمى* نام بدر : اميد* تاريخ تولد : 881/06/09 |
|   |                                         |                                                       |                                                                                                    | على                | نام:<br>نام لاتين.                                         |
|   |                                         |                                                       |                                                                                                    | رحيمى              | نام خانوادگی :                                             |
|   |                                         |                                                       |                                                                                                    |                    | نام خانوادگی لاتین :                                       |
|   | 000000000000000000000000000000000000000 | شماره گذرنامه :                                       | ~                                                                                                    | مرد                | جنسيت :                                                    |
|   |                                         | » نام مادر :                                          |                                                                                                    | امید               | نام پدر :                                                  |
| × | 1381/06/09                              | » تاريخ صدور :                                        | 1381                                                                                                    | /06/09             | تاريخ تولد :                                               |
|   | لطفاانتخاب کنید                         | استان محل تولد:                                       | حاب کنید <b>∨</b> ∗                                                                                                   | لطفاانت            | کشور محل تولد :                                            |
| × | کرچ                                     | شهر محل تولد:                                         | يخاب کنيد 🗸                                                                                                    | لطفاانت            | استان محل صدور :                                           |
|   | 312554729                               | » شماره شناسنامه:                                     |                                                                                                    |                    | شهر محل صدور:                                              |
|   | رحيمى                                   | نام خانوادگی قبلی (در صورت وجود<br>)                  |                                                                                                    | على                | نام قبلی (در صورت وجود ) :                                 |

گام پانزدهم: تکمیل مشخصات خانوادگی و کلیک بر روی گزینه "ثبت". لازم به ذکر است کلیه موارد ستارهدار باید کامل شود.

|                                           |                                                   | ×                                                                                                    | دانشگاہ غیر دولتی – غیر انتفاعی دانش البرز پذیرش 👘 |
|-------------------------------------------|---------------------------------------------------|----------------------------------------------------------------------------------------------------|----------------------------------------------------|
| ن \$597503 پذیرفته شده در <b>محمد فرل</b> | ماره داوطليي : 322293* و شاماره پروند<br>سي صفعتي | <b>مشخصات خانوادگې</b><br>1 <sup>*</sup> دوره : غيرانتفاعي <sup>®</sup> نيم سال :اول <sup>*</sup> ش<br>رشته ې عدم انطباق رشته نقشه کذ | على رحيمى" نام يدر : اميد" تاريخ تولد : 381/06/09  |
|                                           | ه شماره همراه مادر :                              | 8                                                                                                    | شماره همراه بدر :                                  |
|                                           | کد ملی همسر :                                     | لطفا انتخاب كنيد                                                                                                    | وضعیت تاهل :                                       |
|                                           | شغل همسر :                                        |                                                                                                    | نام همسر :                                         |
|                                           | تعداد فرزندان:                                    |                                                                                                    | تعداد افراد تحت تكفل :                             |
|                                           |                                                   |                                                                                                    | نام فرزندان :                                      |
| S                                         |                                                   |                                                                                                    | J                                                  |
|                                           | ایمیل مادر :                                      |                                                                                                    | ایمیل بدر :                                        |
| طفا انتخاب كنيد 🗸 *                       | مليت: ر                                           | اسلام 🗸                                                                                                    | دين:                                               |
| برانى 🗸                                   | تابعيت:                                           | لطفا انتخاب كنيد                                                                                                    | مذهب:                                              |
| طفا انتخاب كنيد 🗸                         | وضعیت بومی: 🛛                                     | لطفا انتخاب كنيد                                                                                                    | وضعيت نظام وظيفه:                                  |
|                                           | میزان اجارہ:                                      | لطفا انتخاب كنيد                                                                                                    | نوع محل اقامت:                                     |

گام شانزدهم: رفتن به صفحه بعد با کلیک بر روی

گام هفدهم: تکمیل مشخصات مقاطع تحصیلی پایه. برای این کار ابتدا بر روی گزینه ویرایش یعنی کلیک نموده، سپس کلیه موارد ستارهدار را کامل کنید. در پایان، بر روی گزینه "ثبت" کلیک کنید.

|          |                                 |                                                               |                                                                                | ×                                          | پذيرش              | ی دانش البرز     | 📦 دانشگاه غیر دولتی – غیر انتفاع |
|----------|---------------------------------|---------------------------------------------------------------|--------------------------------------------------------------------------------|--------------------------------------------|--------------------|------------------|----------------------------------|
|          | يرونده : 597503* پذيرفته شده در | <b>ب بایه</b><br>مماره داوطلیی : 322293* و شماره<br>شبی صنعتی | <b>مخصات مفاطع تحصیله</b><br>نتفاعی* نیم سال :اول* ش<br>عدم انطباق رشته نقشه ک | <b>مش</b><br>131* دورہ : غیران<br>رشتہ ی : | بخ تولد : 81/06/09 | یدر : امید* تاری | <b>منجه بعد</b> على رحيمى* نام   |
| Jie      | نحصیلی ویرایش                   | مقطع ت                                                        | رشته تحصیلی                                                                    |                                            | رديف               | افزودن           |                                  |
|          | بلم                             | دير                                                           | ساخت وتوليد                                                                    |                                            | 0                  | 1                |                                  |
| *        | ديہلم                           | » مقطع تحصیلی :                                               |                                                                                | ساخت وتوليد                                | رشته تحصیلی:       |                  |                                  |
| *        |                                 | سال اخذ:                                                      | ماييد 🗸                                                                        | لطفا انتخاب ند                             | گروه تحصیلی :      |                  |                                  |
| *        |                                 | <ul> <li>شهر محل اخذ:</li> </ul>                              | ماييد 🗸                                                                        | لطفا انتخاب ند                             | کشور محل اخذ:      |                  |                                  |
| *        | 40                              | » موسسه آموزش عالي محل:<br>اخذ                                |                                                                                | 15.32                                      | مدرک تحصیلی :      | معدل کل          |                                  |
| <b>E</b> |                                 | 🔹 تاريخ شروع :                                                | نيد 🗸                                                                          | لطفا انتخاب ك                              | وضعيت تحصيل:       |                  |                                  |
|          |                                 | • 📑 تخصص :                                                    |                                                                                |                                            | تاريخ فراغت:       |                  |                                  |
|          |                                 |                                                               |                                                                                |                                            | عنوان پايان نامه:  |                  |                                  |
|          |                                 |                                                               |                                                                                |                                            | بن مدرک است ؟      | آيا اين آخري     |                                  |

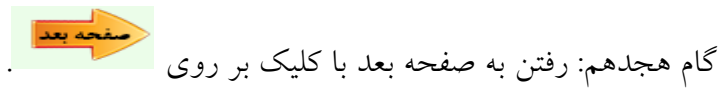

گام نوزدهم: اسکن یا الصاق تصویر مدارک. در این گام لازم است تصویر تمام صفحات شناسنامه، تصویر کارت ملی، تصویر آخرین مدرک تحصیلی (دیپلم یا پیشدانشگاهی) و همچنین تصویر کارت پایان خدمت یا برگه معافیت تحصیلی بارگذاری شود. در این راستا باید بر روی هر یک از گزینههای چهارگانه سمت

راست صفحه کلیک نموده و سپس با انتخاب گزینه های 🎴 و "انتخاب فایل" نسبت به بارگذاری فایل مورد نظر اقدام نمایید.

🚯 دانشگاه غیر دولتی – غیر انتفاعی دانش البرز پذیرش 🗙

| <br>اسکن با الصاف تصویر مدارک<br>منعه بعد اعلی رحیمی" نام بدر : امید" تاریخ تولد : 1381/06/09" دوره : غیرانتفاعی" نیم سال : اول" شماره داوطلسی : 22223" و شماره برونده : 597503" پذیرفته شده در<br>رشته کنسی منعتنی |
|----------------------------------------------------------------------------------------------------|
| تمور نقافی مفحات 🔒 😧                                                                                                    |
| تصور کارت هدی ( بشت و<br>رو)<br>تصوراحل گواهنامه بابات<br>دوره متوسطه                                                                                                    |
| تصورمدرک تعیین وضعیت<br>نظام وظیفه                                                                                                    |
| گام بیستم: رفتن به صفحه بعد با کلیک بر روی                                                                                                    |
| گام بیست و یکم: پرداخت اکترونیکی مبلغ علیالحساب شهریه.                                                                                                    |
| <br>دانشگاہ غیر دولتی – غیر انتفاعی دانش البرز پذیر ش 🗙                                                                                                    |

|             |              |        | <b>برداخت الگنرونیکې</b><br>لن رحیمی* نام بدر : امید* تاریخ تولد : 1381/06/09* دوره : غیرالنفاعی <sup>=</sup> نم سال اول* شماره داوطلیی : 32229* و شماره پرونده : 597503* پذیرفته شده در<br>رشته ې عدم انطباق رشته نفشه کشی صنعتی | منحه بعد عا      |
|-------------|--------------|--------|----------------------------------------------------------------------------------------------------|------------------|
|             |              |        | افت                                                                                                    | ليست عمليات يردا |
|             | شناسه برداخت | مبلغ   | عنوان پرداخت                                                                                                    | رديف             |
| يرداخت مبلغ |              | 10,000 | هزينه على الحساب                                                                                                    | 1                |
|             |              |        |                                                                                                    |                  |
|             |              |        | مده ها                                                                                                    | ليست پرداخت ش    |

گام بیست و دوم: رفتن به صفحه بعد با کلیک بر روی

گام بیست و سوم: کلیک بر روی گزینه "ارسال ثبت نام".

|                                                                                                    | انشگاہ غیر دولتی – غیر انتفاعی دانش البرز 💦 🔨 🔨                            |
|----------------------------------------------------------------------------------------------------|----------------------------------------------------------------------------|
| and the second second s | <b>فرم ارسال گردش</b><br>سنجه بعد<br>رشنه ی عدم انطباق رشنه نقشه کشی صنعتی |
|                                                                                                    | توضيح اضافى                                                                |
| A                                                                                                    |                                                                            |
| - یادداشت                                                                                                    | الرسال ثبت نام.<br>الرسال ثبت نام.                                         |

## گام بیست و چهارم: انتخاب گزینه گردش کار به منظور اطلاع از روند ثبت نام.

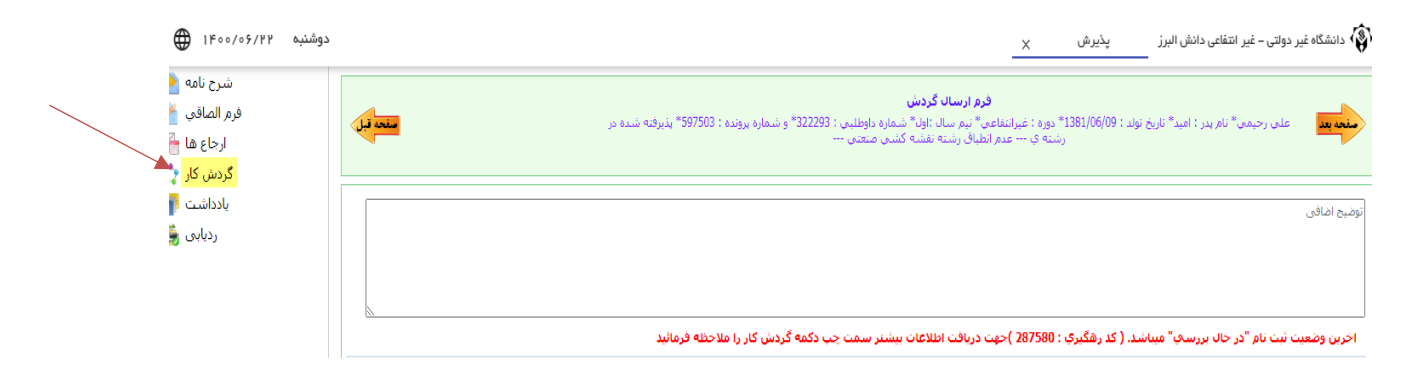

گام بیست و پنجم: حصول اطمینان از تایید نهایی ثبت نام. در این وضعیت، گردش کار به شکل زیر ملاحظه خواهد شد. این امر حداکثر یک روز پس از "ارسال ثبت نام" اتفاق میافتد. در غیر این صورت، با کارشناس آموزش مربوطه تماس بگیرید.

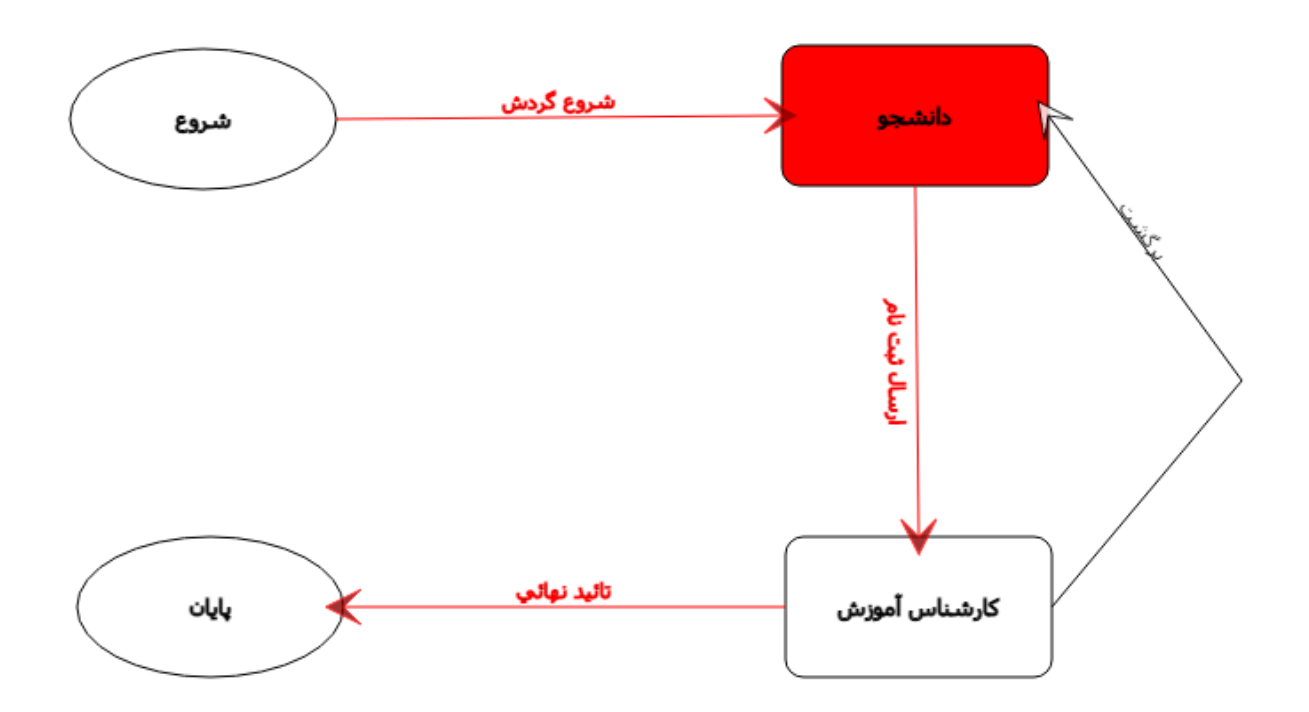